## 1 공결신청

가. 기능요약 : 해당년도/학기별로 수강신청한 강의에 대해 공결을 신청한다.

- 나. 사용주체 : 학생
- 다. 공결신청

| <u>이 공결신경</u> 학사정보 > 교과수업 > Web > 공결신청                                                                                                    |     |                      |       |           |             |                |          |      |
|----------------------------------------------------------------------------------------------------|-----|----------------------|-------|-----------|-------------|----------------|----------|------|
| 신청년도                                                                                                    | 20  | )10 🗘 신청학기 2학기 💌     | 학변/성명 | 2020204   | NUMP OF     | <u>소</u> 속) *2 | ) (3) 4  | 5)   |
| □ 수강목록 ③ 조회 중 출력 → 신청 신청완료 > 신청취소                                                                                                    |     |                      |       |           |             |                |          |      |
| 수강번호                                                                                                    | 분반  | 교과목명                 | 담당교수명 |           | 인정구분        | 요청시작일자         | 요청종료일자   | 처리상태 |
| 10.00                                                                                                    | 1   | 7.70                 | M-142 | 🔲 배우:     | 자,직계존속/비속사망 | 20110202       | 20110204 | 신청   |
| 100.34                                                                                                    | 1   | HT: FP               |       | 🔲 생리공결    |             | 20110218       | 20110218 | 신청   |
| 10.00                                                                                                    | 3   | F1: F1+1             |       | 🔲 질병,     | 사고입원        | 20110221       | 20110222 | 신청   |
| 14.87                                                                                                    | 1   | 1011 F               | 6412  |           |             |                |          |      |
| 14.44                                                                                                    | 1   | : 612                | 641   |           |             |                |          |      |
| * 343                                                                                                    | 1   | 2 EACO ( 1445 144 a) | 14.   |           |             |                |          |      |
| 8,000                                                                                                    | 1   | 10777290             | 1.1.2 |           |             |                |          |      |
| 14.3                                                                                                    | 2   | 10 Collary Serv      | 14    |           |             |                |          |      |
| [건수: 8                                                                                                    | 3건1 |                      |       | [건수: 3 건] |             |                |          |      |
| 이 공격신청상세                                                                                                    |     |                      |       |           |             |                |          |      |
| · 인정구분 질병,사고입원 ▼ 요청시작일자 2011-02-21 표 요청종료일자 2011-02-22 표                                                                                                    |     |                      |       |           |             |                |          | 2 🔢  |
| 공결인정사유 이에 죄송하게 생각하며, 다음과 같이<br>공결을 신청합니다.   (50자이내작성) 침부파일을 확인하시고, 승인 부탁드립니다.   6) 7)                                                                                                    |     |                      |       |           |             |                |          |      |
|                                                                                                    |     |                      |       |           |             |                |          |      |
| 파르히<br>다 사고지다서 마즈대하병원 ing                                                                                                    |     |                      |       |           |             |                | 1669 01  |      |
|                                                                                                    |     |                      |       |           |             |                | 8)       | 0)   |
|                                                                                                    |     |                      |       |           |             |                | 07       | 37   |
|                                                                                                    |     |                      |       |           |             |                |          |      |
|                                                                                                    |     |                      |       |           |             |                |          |      |
| 1. 각 인정구분에 맞는 '첨부파일 및 증병서류'를 하나 이상 첨부하여야, 최종 담당교수님에 의해 승인처리됨을 유의하시기 바랍니다.<br>이때, 첨부파일의 용량은 '3MB이내'로 제한되며, 반드시 신청 후 제조회를 통해 파일의 첨부여부를 반드시 확인하시기 바랍니다.<br>2. '증빙 및 확인되지 않는 신청' 또는' 허위신청'시 강제 신청취소 및 학칙상 불이익이 가해질 수 있으므로, 해당자에 한에서 신청하시기 바랍니다.<br>3. [신청완료]버튼을 클릭하여, 최종적으로 신청을 마무리하고 [출력]버튼을 통해 '출석인정 허가원'을 출력하며, 담당 교수님께 직접 제출하며야 합니다. |     |                      |       |           |             |                |          |      |

(1) 로그인 이후 [학사정보]-[교과수업]-[Web]-[공결신청]를 누르면 '공결신청' 화면이 나타납니 다

(2) 화면이 호출되면 학생별로 수강목록이 자동으로 조회되며, 신청한 공결현황이 조회됩니다. 이때, 공결신청일자가 아닐 경우는 신청 및 신청취소가 이루어지지 않습니다.

(3) 공결에 대한 신청은 당해년도/학기에만 신청이 가능하고, 타년도/학기에 대해서는 조회만 가능 합니다.

(4) 공결신청을 하고자 할때는 3)에 [신청]버튼을 누르고 '공결신청상세'에 [인정구분/요청시작 일자/요청종료일자/공결인정사유]를 필수사항으로 입력하시면 됩니다. 이때, 기간별 입력시에는 요 청시작일자와 종료일자를 각각 일자에 입력하시면 되고, 일별로 입력시에는 요청시작일자와 종료일 자에 동일한 일자를 입력하시면 됩니다.

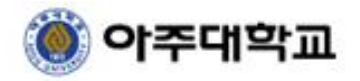

(5) 이후, '첨부파일 및 증빙서류목록'에 6)[추가]버튼을 누른 후 8)에 [업로드]버튼을 통해서 해 당 공결인정구분에 따른 첨부파일을 선택하고 4)에 [신청완료]버튼을 누르면 신청이 완료됩니다. 이 때, 첨부파일은 3MB로 용량이 제한되며, 첨부파일이 하나 이상 업로드 되지 않은 공결신청에 대해서 는 승인처리되지 않으므로, 반드시 관련서류를 구비하여 스캔 후 업로드 하시기 바랍니다. 또한 신 청완료 이후에 9)에 [다운로드] 버튼을 통해 반드시 본인에 첨부파일 업로드현황을 확인 하시기 바 랍니다.

(6) 잘못된 첨부파일 업로드로 인한 파일변경 및 수정은 해당 파일을 선택 후 7)에 [삭제]버튼으로 삭제 이후 재업로드 하시면 됩니다. 이때, 승인완료된 공결신청현황에 대해서는 첨부파일에 대한 추 가, 수정 및 삭제가 이루어지지 않으며 단순 다운로드만 가능합니다.

(7) 첨부파일 업로드까지 등재된 신청완료에 대해 2)에 [출력]버튼을 통해 '출석인정허가원'을 출력하여, 반드시 담당교수님께 제출하고 허가를 받아야 합니다.

(8) 신청을 취소하고자 할 때는 '공결신청목록'에서 취소하고자 하는 공결을 선택 후 5)에 [신청 취소]을 누르면 해당 공결에 대해 업로드한 첨부파일 삭제와 함께 신청이 취소됩니다. 이때, 승인된 공결정보는 신청취소 불가능함으로 승인 전 정보에 대해서만 신청취소하시기 바랍니다.

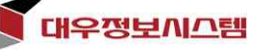